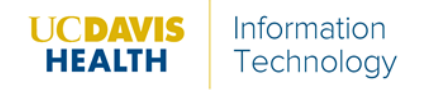

Follow the instructions below to download the Webex Productivity Tool:

1. Access the **Symantec Software Portal** icon from the computers' desktop.

2. Search WebEx Prod to locate the Cisco WebEx Productivity Tool client download

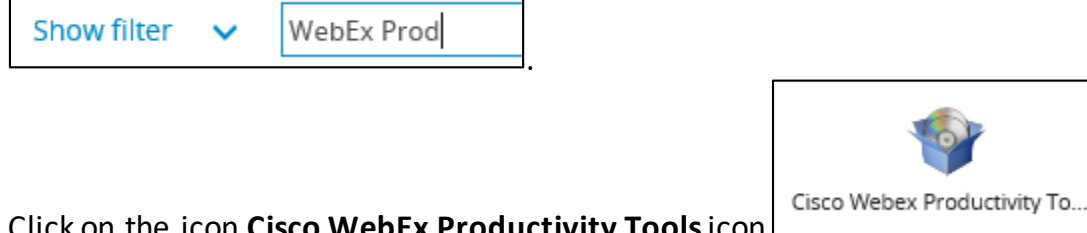

- 3. Click on the icon Cisco WebEx Productivity Tools icon
- 4. Click Request Application
- **Request Application**

- 5. Click **Ok**.
- 6. Once requested, click the **Symantic Management Agent** in the System Tray.

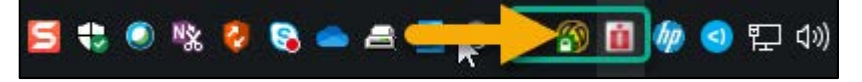

7. Click the **Software Delivery** tab.

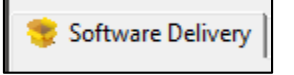

8. Click Update Configuration.

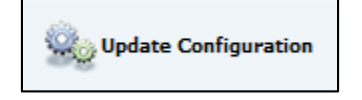

9. Cisco WebEx Productivity Tools will display in the Policy window.

| oftware Delivery      | 2                                                                    | 3                     |                        | Update Configurat       |
|-----------------------|----------------------------------------------------------------------|-----------------------|------------------------|-------------------------|
| Status: OK            |                                                                      |                       |                        |                         |
| Software Delivery 😜 🗛 | gent Settings 🛛 🎢 Registered Plugins 🛛 🖶 Software Updates 🛛 🌆 Task 🤅 | status 🛜 Logs 🕅       | Peer Downloading 🕅 B   | lockouts 🗍 🎢 Server Pro |
|                       | Deliveries available for this computer:                              |                       |                        |                         |
| Package Tasks 🔹 🛞     | Policy                                                               | Туре                  | Status                 | Next Run                |
| Properties            | 😚 Burrito Web Shortcut                                               |                       | Compliant              | Not scheduled           |
|                       | Sisco AnyConnect Secure Mobility Client 4.7.04056                    |                       | Compliant              | Not scheduled           |
|                       | 😚 Cisco IP Communicator 8.6.6.2                                      |                       | Unknown or not started | Not scheduled           |
| Application Tag       | 🔂 Cisco Webex Meetings Desktop App 33.7.2.24                         |                       | Unknown or not started | Not scheduled           |
|                       | 🔂 Cisco Webex Meetings Desktop App 40.2.5.3                          |                       | Compliant              | Not scheduled           |
| 🖅 Cisco Webex Prod    | 😚 Cisco Webex Productivity Tools 39.11.2.12 🛛 🔪                      |                       | Not compliant          | Not scheduled           |
|                       | 😚 Clinical Resources Center Shortcut                                 |                       | KU CONTRACTOR          | 4/9/2020 12:00:00 PM    |
| Package Descri 🙁      | 🚱 CompuLink Eyecare Desktop Shortcut - ONE OFF                       | Cisco Woboy           | Productivity Tools     | 9/2020 12:00:00 PM      |
| N. I. C.C.            | 🚱 Custom Inventory-Group 2                                           | will display be       |                        | 10/2020 1:00:00 PM      |
| No description        | 🐼 Ellucid Policy Manager                                             | will display ne       | ile                    | 15/2020 12:00:00 AN     |
| administrator.        | FamilyLink Shortcut                                                  |                       |                        | 4/9/2020 11:00:00 AM    |
| daministraton         | 🚱 Firefox 68.5                                                       |                       | Compliant              | Not scheduled           |
|                       | 🚱 Help Desk Info                                                     |                       | Not compliant          | Not scheduled           |
| Options 🛞             | Minprivata Agent 6.3.102.23 x64 - MSI - NEW INSTALL                  |                       | Compliant              | 4/9/2020 12:00:00 PM    |
| Show schedule         | CastPass 4.41.0.1479                                                 |                       | Not compliant          | 4/9/2020 12:00:00 PM    |
| Show internal t       | Task Name                                                            | Last Run              |                        | Last Status             |
| En onow internation   | Pre-download detection check for Cisco Webex Productivity Tools      | 39.11.2.12 2020-04-09 | 0 10:19:24             | Not detected            |
| Show expired p        | Downloading package for Cisco Webex Productivity Tools 39.11.2.1     | 2 2020-04-09          | 10:19:36               | Success                 |
|                       | Execute install command for Cisco Webex Productivity Tools 39.11.2   | 2020-04-09            | 10:23:06               | Success                 |
|                       | Software Inventory Only - webex                                      |                       | /                      | In progress             |
|                       |                                                                      | stallation in Com-    | lata R                 |                         |
|                       | Installation is Complete &                                           |                       |                        |                         |
|                       |                                                                      | uccessiu              |                        |                         |

10. Confirm installation of **Cisco WebEx Productivity Tools** Add-in located in the Outlook Ribbon.

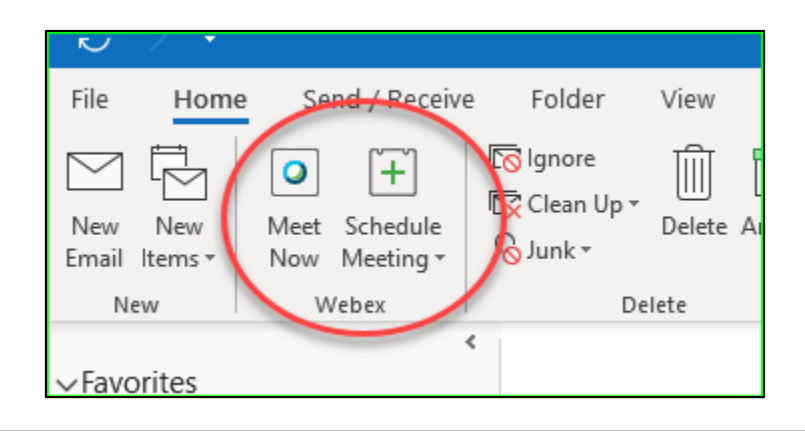

**Note:** Outlook may need to be restarted if the application is already open.